## OCT Angio データ処理手順

- ① OCT 本体で撮影モードを選択します。
- ② 手順に従って撮影してください。
- ③ 保存・解析が終了したら、IMAGEnet6 アイコンをクリックし Angiography データを表示します。

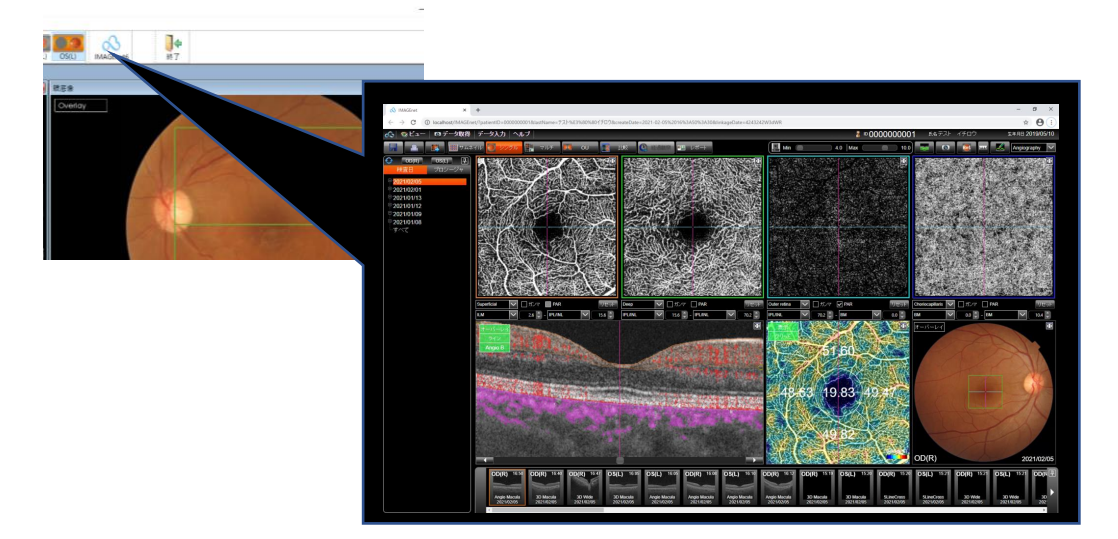

④ レポートをクリックしレポートを表示

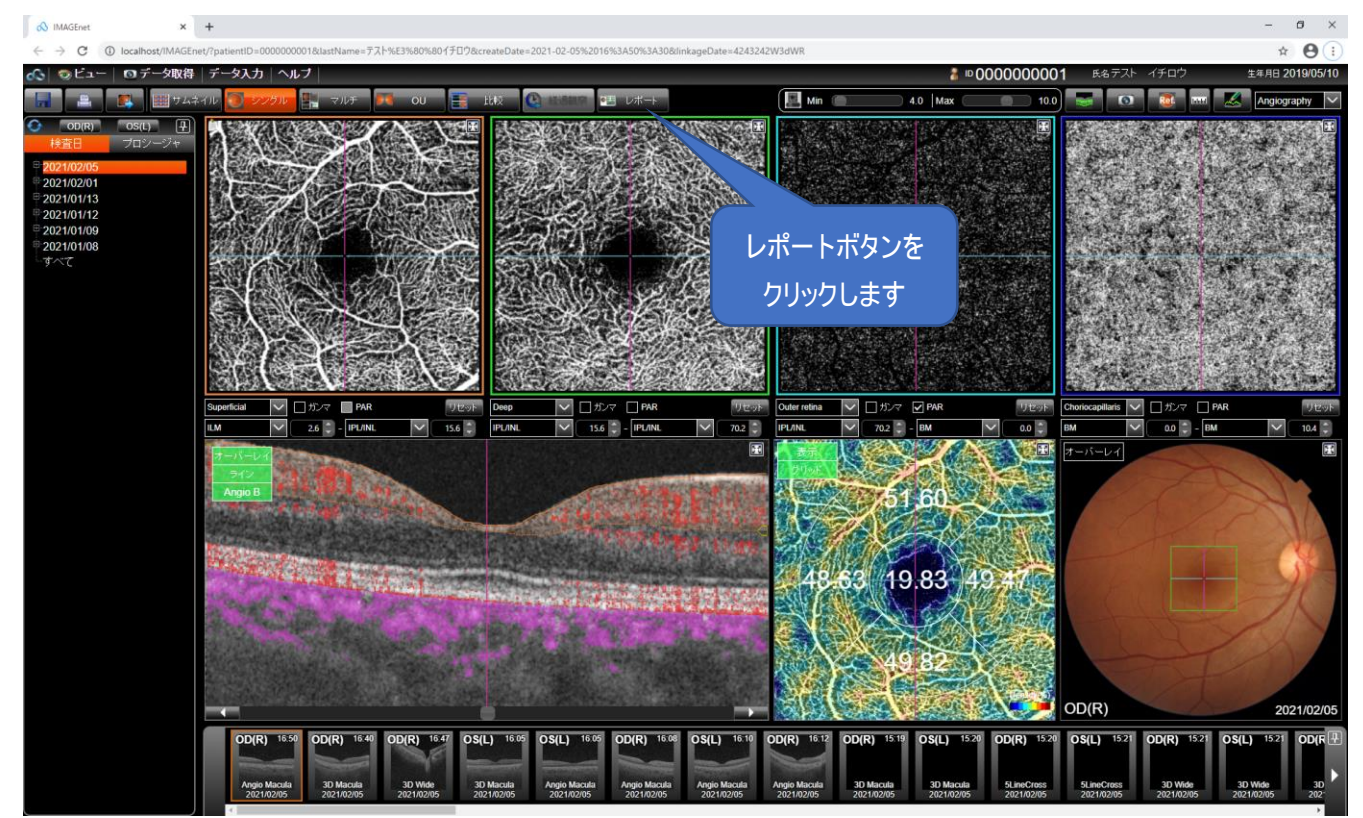

⑤ エクスポートボタンをクリックします。確認画面が表示されたら Image をクリックします。

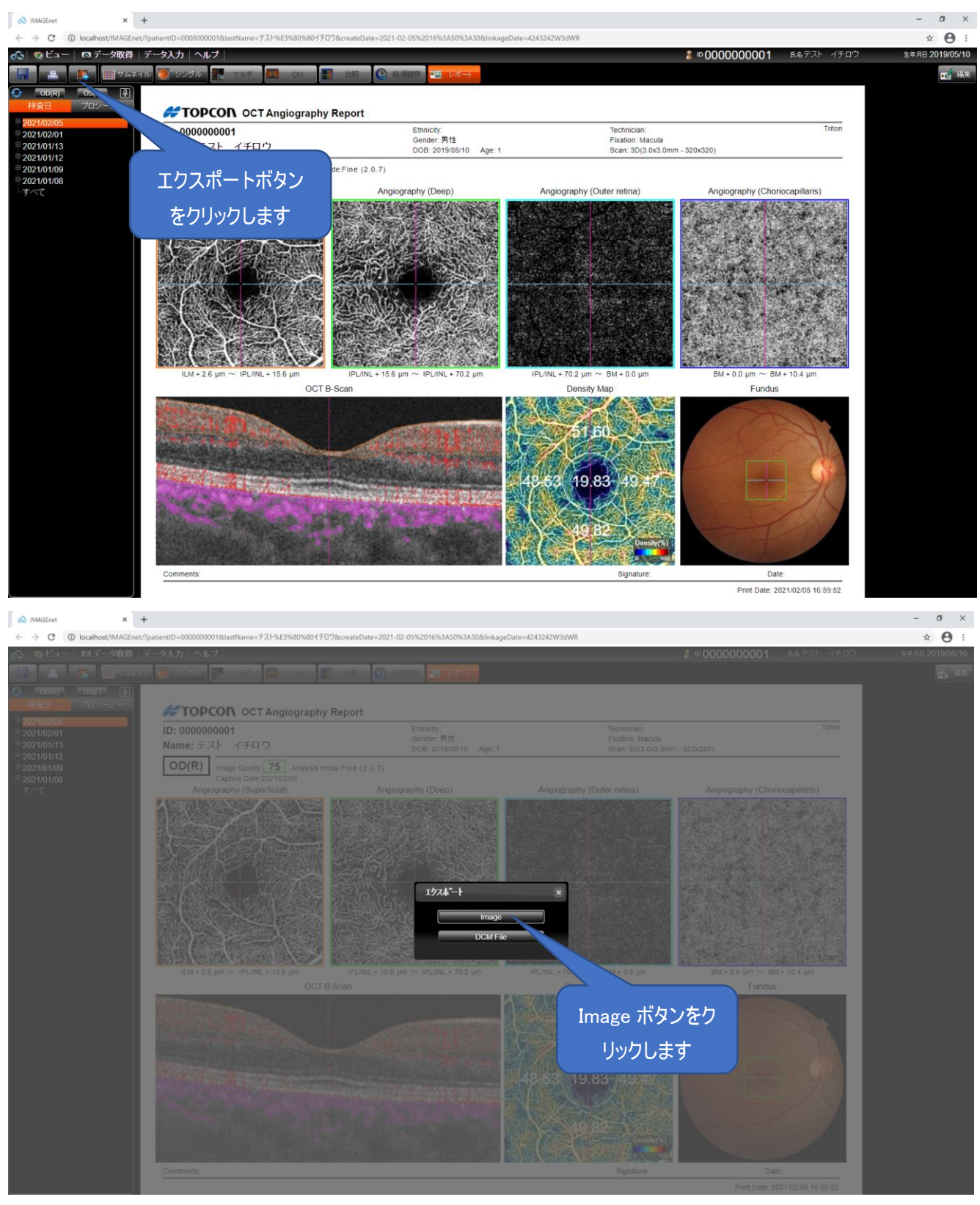

⑥ 他眼を表示する場合は、シングルボタンをクリックし単眼表示に戻ります。

|                                                |                                                                             |                                                                                                    | - 0 ×                                                                                                    |
|------------------------------------------------|-----------------------------------------------------------------------------|----------------------------------------------------------------------------------------------------|----------------------------------------------------------------------------------------------------|
| 021-02-05%2016%3A50%3A30&linkageDate=4243242W3 | dWR                                                                         |                                                                                                    | ☆ \varTheta :                                                                                                    |
|                                                | å ∞00000001                                                                 | 氏名テスト イチロウ                                                                                                    | 生年月日 2019/05/10                                                                                                    |
|                                                |                                                                             |                                                                                                    | 🛃 編集                                                                                                    |
| シングルをクリック                                      |                                                                             |                                                                                                    |                                                                                                    |
| します                                            | Technician:<br>Fixation: Macula<br>Scan: 3D(3.0x3.0mm - 320x320)            | Triton                                                                                                    |                                                                                                    |
|                                                | 221-02-05%2016%3A50%3A3065inkageDate=#243242W3<br>なるのので<br>シングルをクリック<br>します | 221-02-05%2016%3A50%3A50&linkageDate=4243242W3dWR<br>221-02-05%2016%3A50%3A50&linkageDate=4243242W3dWR<br>シックグルをクリック<br>します<br>Technician:<br>Fixation: Macula<br>Scan: 3D(3 0x3 0mm - 320x320) | 221-02-05%2016%3A506%3A3066inkageDate=4243242W3dWR<br>221-02-05%2016%3A5066inkageDate=4243242W3dWR<br>シングルをクリック<br>します Technician: Triton<br>Fixation: Macula<br>Scan: 3D(3.0x3.0mm - 320x320) |

⑦ 表示したい画像をダブルクリックし表示を切り替えます。

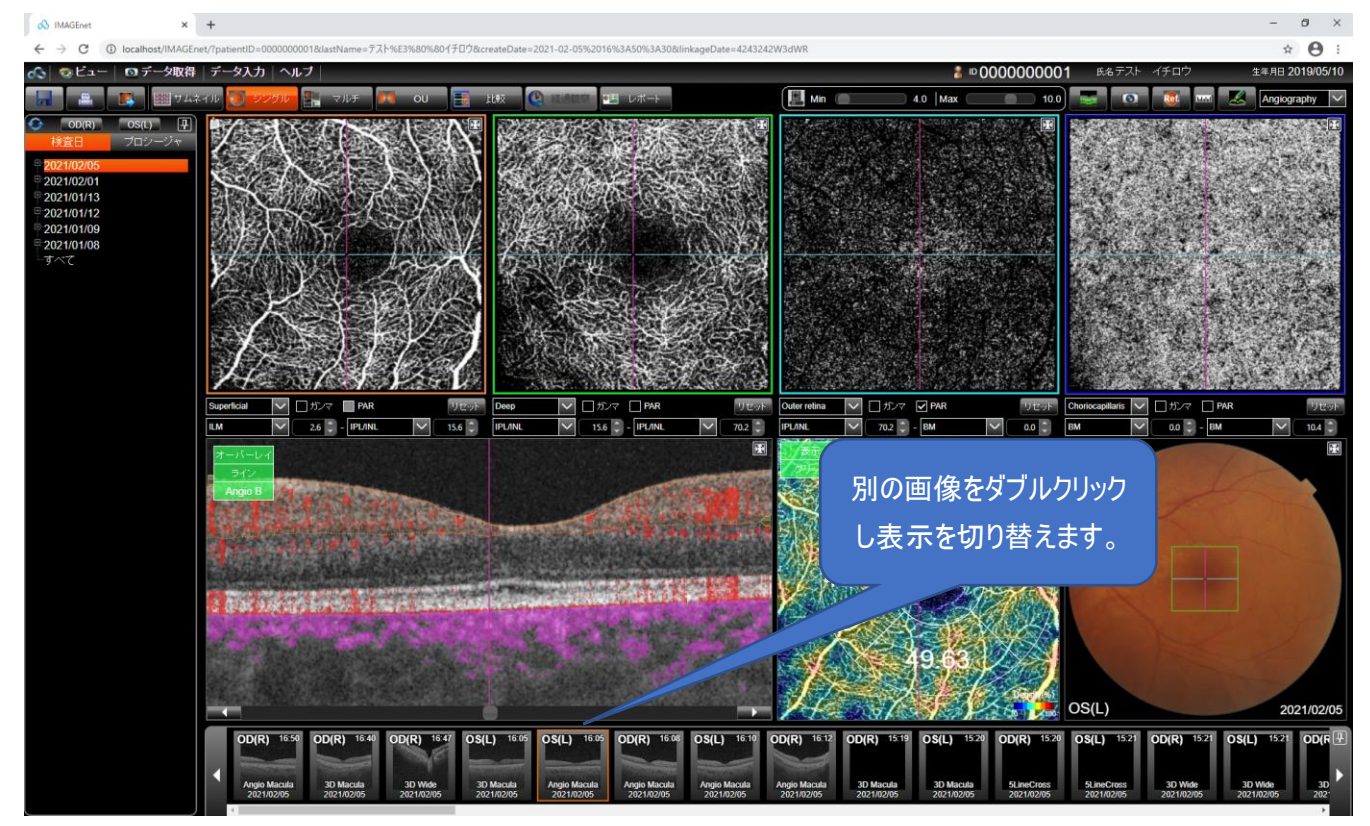

- ⑧ 手順④~⑥を繰り返し、他眼のレポートをエクスポートします。
- ⑨ エクスポートが終了したら×をクリックし IMAGEnet6 を終了します。

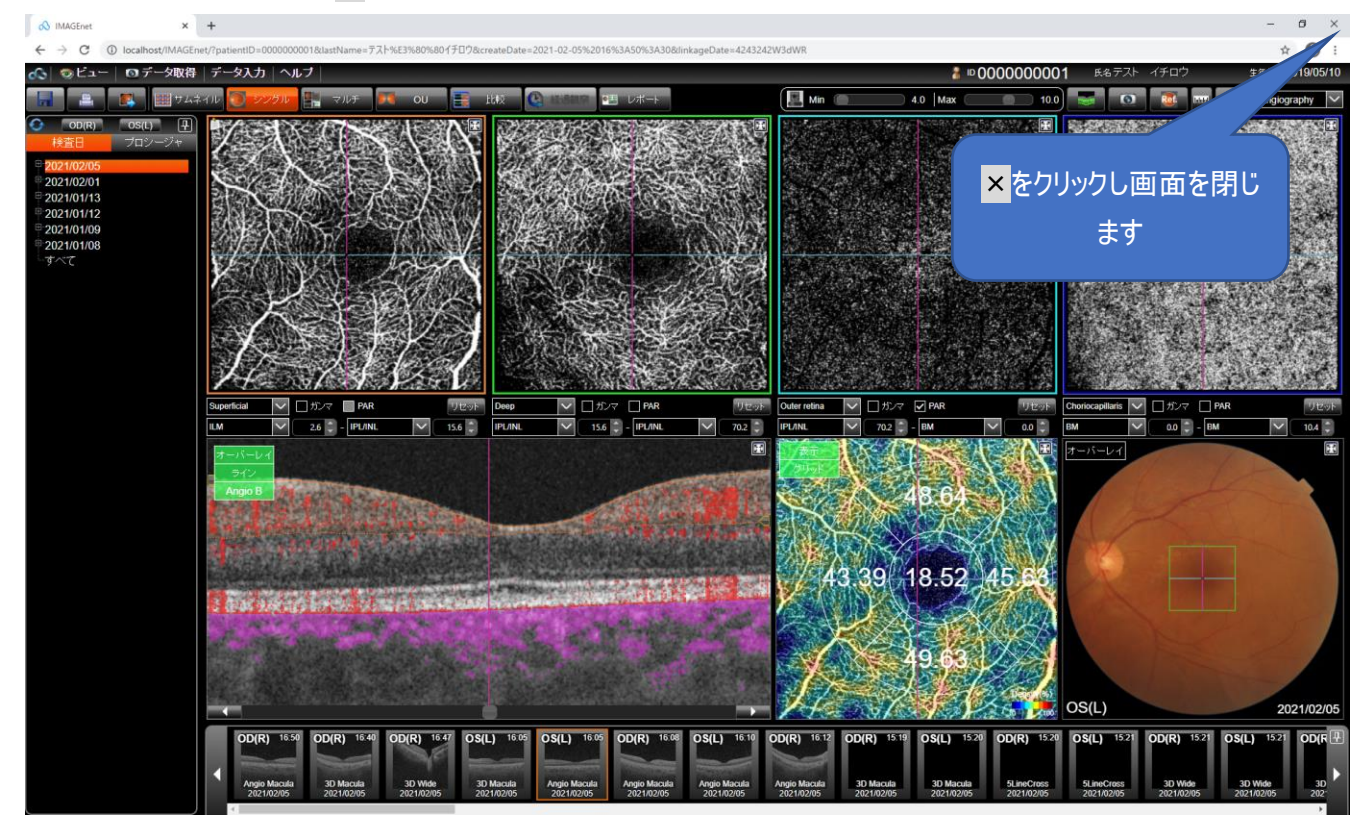

1 通常の OCT 撮影画面に戻りますので、通常の手順に従い、電子カルテへ画像を送信してください。